## Finance Self-Service- View Documents

The Finance Self-Service View Document Form allows a user to view detail information about a document (requisition, purchase order, invoice, journal voucher, encumbrance, or direct cash receipt). Any existing Banner document may be retrieved and viewed by this means.

To access Financial Self-Service:

- Log on to your Pace Portal, click on your Staff tab
- Select Finance Self-Service under the Staff Resources & Technology section.
- 3. Click on the **My Finance Query** button.

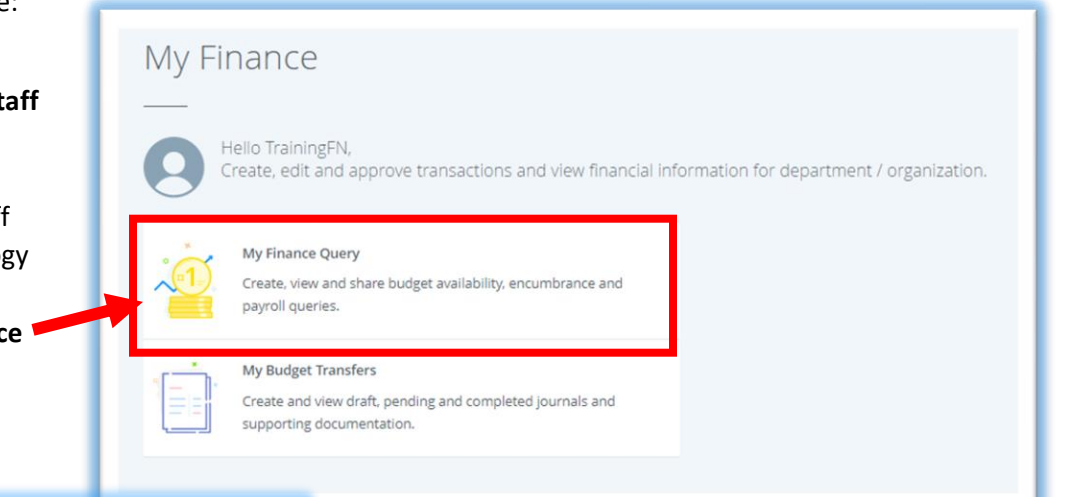

## Ms TrainingFN ExampleLN Search Query Low-High

On the landing page of My Finance Query

click on the towards the upper righthand corner of the screen.

In the popup box that appears enter the following information:

- 1. Select Document Type
- 2. Use the **Document Search** functionality, by entering the first few characters of the document number to locate the correct number
- OR enter the specific **Document Number** to search (ie. P0221981)
- Click View Document button to view document details OR click on Approvals & Related Documents to view approval history and related documents such as Invoices.

| View Document X            |                                  |  |  |
|----------------------------|----------------------------------|--|--|
|                            |                                  |  |  |
| Document Type              |                                  |  |  |
| Purchase Order **          |                                  |  |  |
| Document Search            |                                  |  |  |
| Choose Document Number 🔹 🗸 |                                  |  |  |
| Document Number *          |                                  |  |  |
| P0221981                   |                                  |  |  |
| Submission                 |                                  |  |  |
| Please Enter Submission    |                                  |  |  |
|                            |                                  |  |  |
| VIEW<br>DOCUMENT           | APPROVALS & RELATED<br>DOCUMENTS |  |  |

View when clicking on **View Document**:

|                        | PUF                   | RCHASE ORDER     |                                    |
|------------------------|-----------------------|------------------|------------------------------------|
| Requestor              |                       | Purchase Order # | P0221981                           |
| Phone                  | Ext                   | Transaction Date | 02/28/2019                         |
| Email                  |                       | Delivery Date    | 03/01/2019                         |
| Organization           |                       | Status           | Completed                          |
| Accounting Type        | Commodity Level       | Currency         | USD                                |
| Туре                   | Regular               | Matching         | Not Required                       |
| Ship To                | CV01                  | Vendor           | 161 William Street LLC (U00480106) |
| Address                | 100 Summit Lake Drive | Address          | 110 East 59th Street               |
|                        | 3rd Floor             |                  | 37th Floor                         |
|                        |                       |                  | c/o Jack Resnick & Sons, Inc       |
|                        | Valhalla NY 10595     |                  | New York NY 10022                  |
| Attention To           |                       |                  |                                    |
|                        |                       |                  |                                    |
| Purchase Order Comment | s                     |                  |                                    |

View when clicking on **Approvals & Related Documents**:

| Related Documents                                          |  |  |  |
|------------------------------------------------------------|--|--|--|
|                                                            |  |  |  |
|                                                            |  |  |  |
| Invoice                                                    |  |  |  |
| E0130809 Paid                                              |  |  |  |
| Check Disbursement                                         |  |  |  |
| 00262419                                                   |  |  |  |
|                                                            |  |  |  |
| Approval History                                           |  |  |  |
|                                                            |  |  |  |
| No Approval History information available<br>for P0221980  |  |  |  |
| Approvals Required                                         |  |  |  |
| No Approval required information available<br>for P0221980 |  |  |  |
| ОК                                                         |  |  |  |